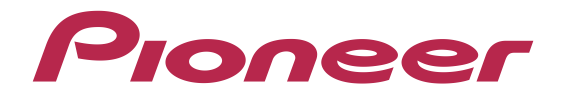

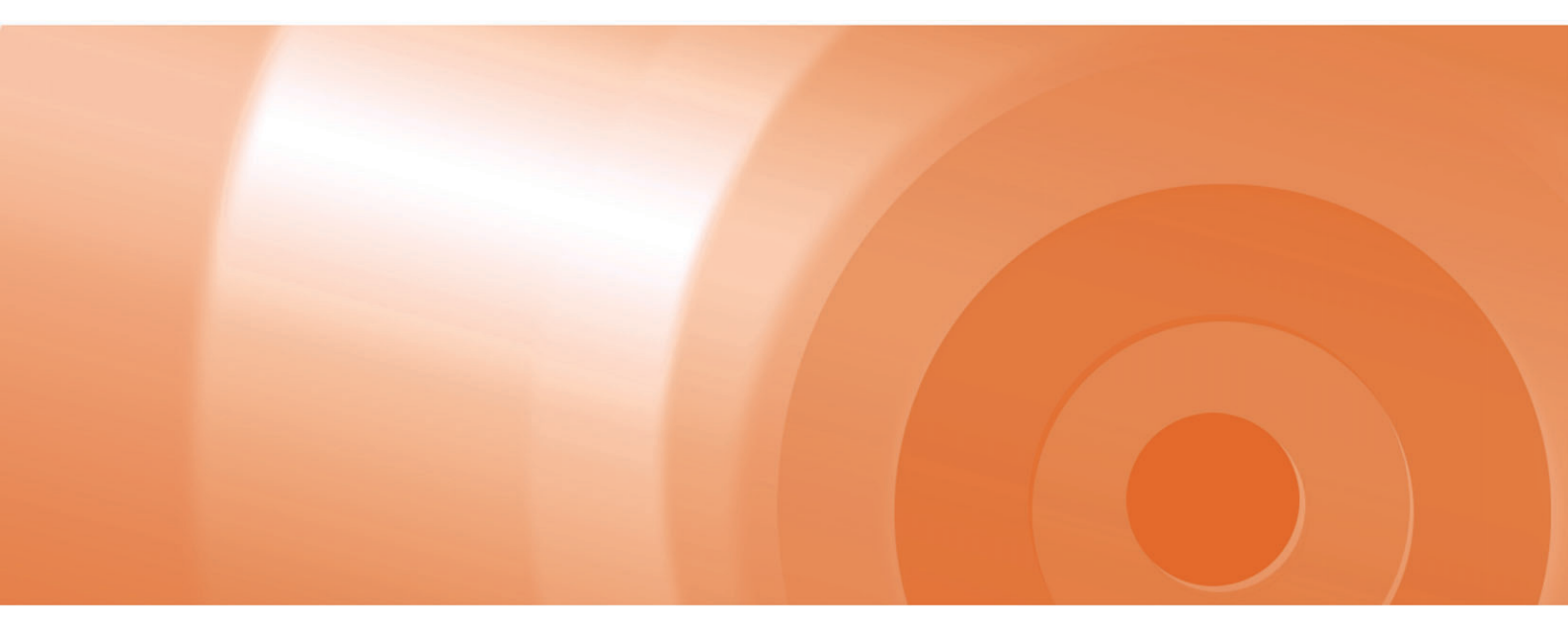

# R ▲ k u - N a Vi —\_Lite

### バージョンアップ ダウンロード マニュアル

楽ナビLiteマップ TypeII Vol.3 (2011年度 第1版)・ダウンロード版 CNVU-R2300DL-F 楽ナビLiteマップ TypeIII Vol.2 (2011年度 第1版)・ダウンロード版 CNVU-R3200DL-F

## CONTENTS >>>

| 本書の見方                | ] |
|----------------------|---|
| ■はじめにーデータ更新を行う前の準備 — | 3 |
| ▲<br>全データ更新を行う       | 7 |

### 本書の見方

| 表記       |     | 意味                                                                         |
|----------|-----|----------------------------------------------------------------------------|
| お知       | 口らせ | お知らせマーク<br>操作するうえでの情報や、便利な使い方などについて説明します。                                  |
| <b>.</b> | 注意  | 注意マーク<br>操作を行う状況において注意していただきたいことや、本製品の性能を維持するうえで注意<br>していただきたいことについて説明します。 |
| Γ        |     | パソコンの画面上の選択項目を表します。<br>例: 「入力終了」ボタンをクリックします。                               |
| [        | ]   | カーナビゲーション本体の画面上のボタンを表します。<br>例: [決定]にタッチします。                               |

※Webページのデザインについては、予告なく変更される場合があります。

### 全データ更新の動作環境

全データ更新を行うには、パソコンリンクソフト「ナビスタジオ(楽ナビLite用)」を使用します。 更新時にはパソコンをインターネットに接続する必要があります。

「ナビスタジオ(楽ナビLite用)」の動作環境については、以下のURLを参照してください。 <u>http://pioneer.jp/car/navistudio/index.html</u>

### Windows 2000/Vista/7 をご利用のお客様へ

本書は Windows XP を元に手順を記載しております。 Windows 2000/Vista/7 の場合は、画面イメージが異なる場合があります。 Windows Vista/7 の場合は、ユーザーアカウント制御(UAC)の設定によって動作が異なる場合があります。

### お問い合わせについて

パソコン、ウィルスチェックソフトなどの操作方法やご質問については販売元のメーカーへお問い合わせください。

### データ更新についてのご注意

・全データ更新は、アプリケーション、地図データ、道路データ、地点情報データなどを含めたすべてのデータが更新対象となります。
 ・全データ更新は、「ナビスタジオ(楽ナビLite用)」経由でダウンロードしたデータが入ったSDメモリーカードを使用します。
 ※ SDHC 対応のSDメモリーカードスロット搭載のパソコン、または、外付けのカードリーダー・ライターが必要です。
 ※ダウンロードしたデータを、ナビスタジオ以外の手段でSDメモリーカードにコピーすることはできません。
 ※ AVIC-MRZ85、AVIC-MRZ66は microSDメモリーカードを使用します。

・全データ更新中は、カーナビゲーションのすべての機能が使用できません。

・全データ更新を実施しないと以降の更新ができません。

·SDメモリーカード内のデータは、万一に備え、バックアップをお取りいただくことをお勧めします。

### バージョンアップ(全データ更新)の流れ

本機のバージョンアップ(全データ更新)は、以下の流れで行います。

※ステップ3「お客様登録・初期登録」まで完了している場合は、ステップ4から開始してください。

### カーナビゲーションにて

| ステップ1 | SDメモリーカードの初期登録(P.3) |
|-------|---------------------|
|       |                     |

### パソコンにて

| ステップ2 | ナビスタジオ(楽ナビLite用)の準備(P.4)             |          |
|-------|--------------------------------------|----------|
| ステップ3 | お客様登録・初期登録(P.5~P.6)                  |          |
| ステップ4 | データダウンロードおよびSDメモリーカードへの転送時の注意事項(P.7) |          |
| ステップ5 | 更新パスワード発行(P.8~P.9)                   |          |
| ステップ6 | データダウンロード(P.10)<br>■ 所要時間のめやす(※1)    |          |
|       | ご使用の機種                               | 所要時間     |
|       | AVIC-MRZ99/MRZ77/MRZ66               | 約70分(※2) |
|       | AVIC-MRZ90G/MRZ90I/MRZ85/MRZ90       | 約35分(※2) |

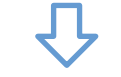

#### カーナビゲーションにて

| ステップ7 | カーナビゲーション本体のバージョンアップ(P.11~P.12)<br>■ 所要時間のめやす |          |  |
|-------|-----------------------------------------------|----------|--|
|       | <br>ご使用の機種                                    | 所要時間     |  |
|       | AVIC-MRZ99/MRZ77/MRZ66                        | 約45分(※3) |  |
|       | AVIC-MRZ90G/MRZ90I/MRZ85/MRZ90 約30分(※3)       |          |  |
|       |                                               |          |  |

### パソコンにて

| ステップ8 | バージョンアップ完了の確認(P.13) |
|-------|---------------------|
|-------|---------------------|

- ※1 パソコンの動作環境によっては、ダウンロード完了までの時間が長くなることがあります。また、一部のウィルスチェックソフトにはダウンロードしているファイルに対してウィルスチェックを実行する機能があり、この機能を利用している場合はウィルスチェックに時間がかかりダウンロードが中止されることがあります。
- ※2 所要時間はインターネット回線速度32Mbps、Class4のSDメモリーカードを使用して試算した参考値です。データサイズやご 使用の通信環境、パソコンのスペックなどによって時間は異なります。
- ※3 当社検証環境における参考値です。

### SDメモリーカードの初期登録

### 1 初期登録方法

SDメモリーカードにカーナビゲーション本体の データを読み込ませます。

SDメモリーカードをカーナビゲーション本体に挿入すると、SDカード登録確認メッセージ(PCリンク用に登録するかを問い合わせる画面)が表示されます。

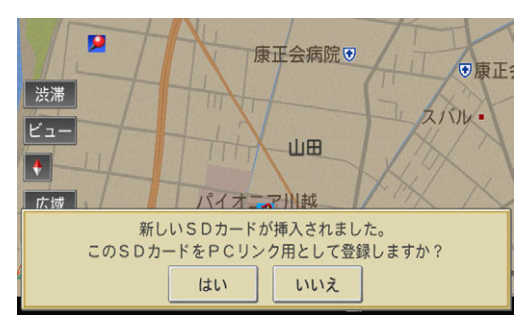

[はい]にタッチすると、ナビスタジオのインストー ラーおよび必要なデータがSDメモリーカードに書 き込まれ、ナビスタジオ用SDカードとしてカーナ ビゲーション本体に登録されます。

[いいえ]にタッチすると、登録が行われずナビスタ ジオ用としてお使いになることはできません。

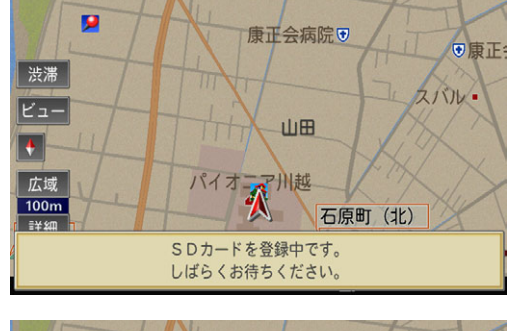

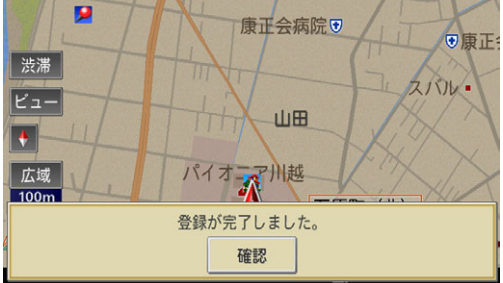

「登録が完了しました。」のメッセージが表示されたら[確認]にタッチし、SDメモリーカードを抜き取って、パソコンリンクソフト「ナビスタジオ(楽ナビLite用)」にご使用ください。

#### お知らせ

- 登録が完了するまでは SD メモリーカードを抜いたり、 電源を OFF にしないでください。
- SD カード登録確認メッセージは、初期登録が完了した あとは表示されません。最初に登録した SD メモリー カードを、別のものに変更したい場合は、機能設定の[SD カード登録確認メッセージ表示]を[ON]に設定してくださ い。(初期登録完了後に、設定が自動で[OFF]になりま す。)
- SD メモリーカードの初期登録方法は、カーナビゲーションに付属の取扱説明書(ナビゲーション&オーディオブック)にも記載されています。

### ナビスタジオ(楽ナビLite用)の準備

更新データのダウンロードサービスをご利用になるには、パソコ ンリンクソフト「ナビスタジオ(楽ナビLite用)」のインストー ルと、お客様登録および初期登録が必要になります。 パソコンリンク用としてカーナビゲーション本体にSDメモリー カードを登録した後、下記の手順に従ってパソコンに「ナビスタ ジオ(楽ナビLite用)」をインストールしてください。

#### お知らせ

- パソコンリンク用としてカーナビゲーション本体に SD メモリーカードを登録する方法については、スタート ブックのP.61「セットアップについて」を参照してくだ さい。
- すでにSDメモリーカードを登録し、最新版のパソコン リンクソフトをインストールされているお客様は、P.5 「お客様登録・初期登録」へお進みください。

### 1 ナビスタジオ (楽ナビLite用) のインス トール

弊社ホームページの「NAVI\*STUDIO Download」ボタンをクリックし、手順に従って 「ナビスタジオ(楽ナビLite用)」をインストール してください。

http://pioneer.jp/car/navistudio/ navistudio\_raku-lite1/index.html

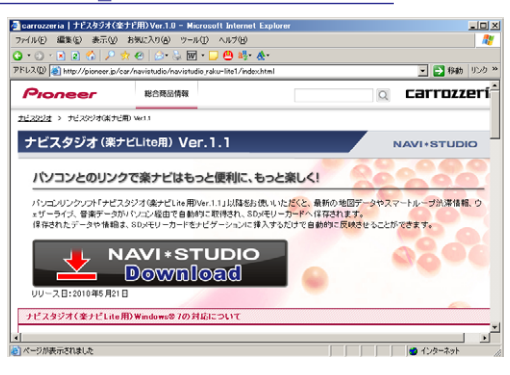

#### お知らせ

● インストール方法については、ダウンロードページに掲載のインストールマニュアルをご確認ください。

### お客様登録・初期登録

ここでは、パソコンリンク用として、SDメモリーカードをカー ナビゲーション本体に登録した後、パソコンリンクソフト「ナビ スタジオ(楽ナビLite用)」から登録する方法を説明します。 パソコンがインターネットに接続できる環境かご確認ください。

### 1 ランチャー (メニュー選択ツール) の起動

SDメモリーカードをパソコンに接続してください。

ランチャー (メニュー選択ツール) が自動起動します。

#### お知らせ

 ● 自動起動しない場合は、デスクトップの「ナビスタジオ (楽ナビLite用)」をダブルクリックして、ランチャーを 起動してください。

### 2 お客様登録

#### お知らせ

- お客様登録は弊社ホームページからも登録できます。
   <u>http://pioneer.jp/carrozzeria/support</u>
- 弊社ホームページにてお客様登録がお済みの方は P.6 「初期登録」へお進みください。

ランチャーが起動されたら、「お客様登録/確認」ボ タンをクリックしてください。

| 初期設定                                                                                                    |
|----------------------------------------------------------------------------------------------------|
| く初めて登録される方はこちらから><br>スマートルーブへの参加、マップチャージ(地図更<br>前を行うためになる構造録を行なう必要があり<br>ます。<br>つび「お客様登録/確認」ボタンからめ客構登録<br>を行ってください。<br>(webブラウザが起動します) くお客様登録を終てされた方はこちらから><br>お客様の登録確認を行います。<br>つりネームとバスワードを入力して「OK」を押してください。 |
| ニックネーム                                                                                                    |
| OK キャンセル                                                                                                    |

WEBブラウザが起動し、スマートループユーザーページが表示されます。 画面右の「新規のご登録はこちら」 ボタンをクリッ

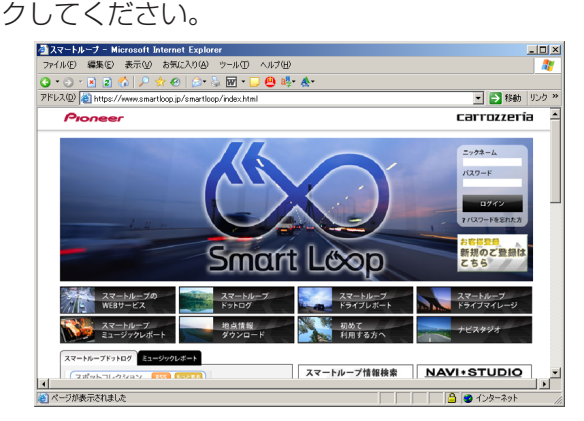

### **3** 機種選択

機種選択画面が表示されます。

「楽ナビLite」からお使いの機種を選んでいただき、「新規ご登録はこちら」ボタンをクリックしてください。

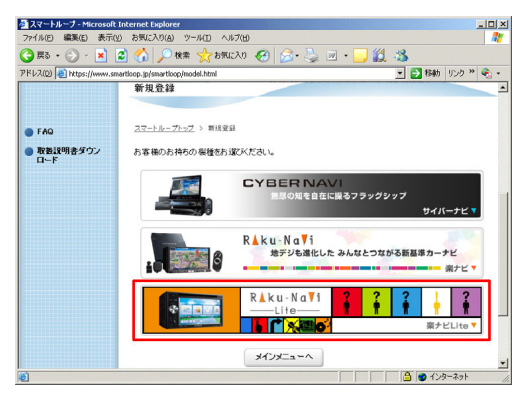

| 🚈 スマートループ – Microsoft                     | Internet Explorer                                     |                                                           |                                          |
|-------------------------------------------|-------------------------------------------------------|-----------------------------------------------------------|------------------------------------------|
| ファイル(E) 編集(E) 表示(型                        | > お気に入り(A) ツール(D) ヘルプ化                                | 9                                                         | A                                        |
| 🔇 • 🗇 • 🖹 🖹 🐔 🔎                           | 📩 🐵   🎰 🗞 👿 - 🛄 😫 🕯                                   | <b>!</b> • <b>A</b> •                                     |                                          |
| アドレス(D) 🙋 https://www.sm                  | artloop.jp/rakunavi/RegistUser.html                   |                                                           | 〒 診動 リンク ※                               |
| <ul> <li>取扱説明者ダウン</li> <li>ロード</li> </ul> | お客様(ユーザー)登録/確認/                                       | <b>史</b> 更                                                | 1                                        |
|                                           | この度はカロッツェリア 楽ナビる<br>ご購入いただいたお客御こは、セ<br>お客補登録時には商品の根種名 | 5買い上げいただきまして、師こあ<br>だひ「お客様(ユーザー)登録」をおり<br>い親品番号が必要になりますので | りがとうございます。<br>醜い申し上げます。<br>必要な書類をご用意下さい。 |
|                                           | AVIC-MRZ99 / MRZ77 / M                                | RZ66                                                      |                                          |
|                                           | AVIC-MR299                                            | AVIC-MR277                                                | AUC-MR266                                |
|                                           | 新規ご登録はこちら<br>買い替えのお客様(ニックネ                            |                                                           |                                          |
| 1                                         | ●ニックネーム継続できる場<br>登録内容の確認・変更等は                         | 256                                                       | تعي                                      |
| ページが表示されました                               |                                                       |                                                           | 🕒 🙆 🕐 インターネット 🥢                          |

### 4 基本約款

基本約款をご確認いただき、同意の場合には「同意 する」 ボタンをクリックしてください。

#### お知らせ

● 基本約款に同意いただけない場合は、これ以上進めることができません。

### お客様登録・初期登録

### 5 ユーザー情報の登録

ユーザー情報登録のフォームに、手続きに必要なお 客様の情報を入力し、「内容確認」 ボタンをクリッ クしてください。

|                                                                                                    | 9   🖓 • 🔅 140 • 🗋 🖨 🐝 •                                                                                                    | <u>&amp;</u> .                         |                                          |
|----------------------------------------------------------------------------------------------------|----------------------------------------------------------------------------------------------------|----------------------------------------|------------------------------------------|
| ドレス型 (創 https://www.smartloop)                                                                                                    | g/rakunavi/RegistUser.html                                                                                                    |                                        | 1 1 1 1 1 1 1 1 1 1 1 1 1 1 1 1 1 1 1    |
| Pioneer                                                                                                    |                                                                                                    |                                        | carrozzeri                               |
| NOW LOADING                                                                                                    |                                                                                                    |                                        |                                          |
|                                                                                                    |                                                                                                    |                                        |                                          |
| ユーザー情報登録                                                                                                    |                                                                                                    |                                        |                                          |
|                                                                                                    |                                                                                                    |                                        |                                          |
|                                                                                                    |                                                                                                    |                                        |                                          |
| 77-11-71-7 1 3-11-1999                                                                                                    | P 13                                                                                                    |                                        |                                          |
| <u>スマートループトップ</u> > ユーザー情報会                                                                                                    | 2.H                                                                                                    |                                        |                                          |
| <u>スマートループトップ</u> > ユーザー情報が<br>手技術に公開なお客様の14時を入<br>※お空様登録カード(はかき)登                                                                                            | には<br>カル、「内容確認」ボタンキクリック、<br>話をされたお客様は、ここをクリ・                                                                                     | てください。<br>クレてニックネームとバス                 | ワードの取得を行ってください。                          |
| スマートループトップ > ユーザー(第6)<br>単統定に必要なお客様の(抽動さ入<br>並お空祥会話カード(はかざ)登)                                                                                                 | 2日<br>カレ、「内容値控」ボタンをクリックし<br>話をされたお空間は、ここをクリー                                                                                     | てください。<br>クレてニックネームとバス                 | ワードの取得を行ってください。                          |
| <u>スマートループトップ</u> > ユーザー(新編<br>手技売に企業は古茶港の) 佳徳之<br>楽志空(律会話カード(145/世)) 会<br>あ客様のあ名前・性別・生年月日                                                                    | 2日<br>カル、「内容確認」ポタンをクリック、<br>持をされたお客様は、ここをクリー<br>をご入力べださい。                                                                        | てください。<br>ノウレでニックネームとバフ                | ワードの取得を行ってください。                          |
| ユアートループトップ > ユーザー博報報<br>単規時にの要なお事様の情報等入<br>あお空拝登録カード(はか使)登<br>お客様のあ名前・世別・生年月日<br>お客様の(の)別                                                                     | ロー<br>カル、「内容確認」ポタンをクリック、<br>様をされたお空様は、ここをクリー<br>をご入力べたさい。<br>独                                                                   | てください。<br>クレマニックネームという<br>名            | ワードの取得を行ってください。<br>(全角)                  |
| <u>スマートループトップ</u> > ユーザー(明報)<br>手続きにの要なお客様の(後期)入<br>由水空(宇宙(参加)ード(は力(空))空)<br>あ客様のあた名前: 包約: 生年月日<br>あ客様の(か用)<br>あ客様名(か用)                                       | 281<br>カル、「内容値図パタンモクリック、<br>ほどされたお客様は、ここをクリー<br>ほど入力べださい。                                                                        | て(ださい。<br>/2.でニックネームとバク<br>名<br>名      | <u>ワードの取得教行ってください。</u><br>(全角)<br>(全角分)) |
| スペートルーフトッズ > ユーザー市時日<br>年またまで非常語(おード・(ユカル等)<br>あまたまで非常語(おード・(ユカル等)<br>あ客様のあたら計: 性別・生年月日<br>お客様のあたら計: 性別・生年月日<br>お客様のあたら計: 社別・上年月日<br>お客様のあたら計: (古)別<br>世別(右)別 | tai<br>カル、「内容確認」ポタンをクレック」<br>またなわたお思想は、ここをクレー<br>たて、かなたさい。<br>超<br>・<br>・<br>・<br>・<br>・<br>・<br>・<br>・<br>・<br>・<br>・<br>・<br>・ | てください。<br>- パンデニークスームとパフ<br>- 名<br>- 名 | ワードの取得参行。でくだ為い。<br>(全角)<br>(全角)か)        |

### ご注意

- ニックネーム、パスワードはバージョンアップ時に 必要です。必ずメモを取り、控えてください。
- 機種名、製造番号は、ご使用のカーナビゲーションの保証書をご確認のうえ、入力してください。

### 6 ユーザー情報登録の内容確認

入力した情報が表示されます。

入力内容が正しい場合は「登録」 ボタンをクリック してください。

修正の必要があれば、「戻る」 ボタンをクリックしてください。

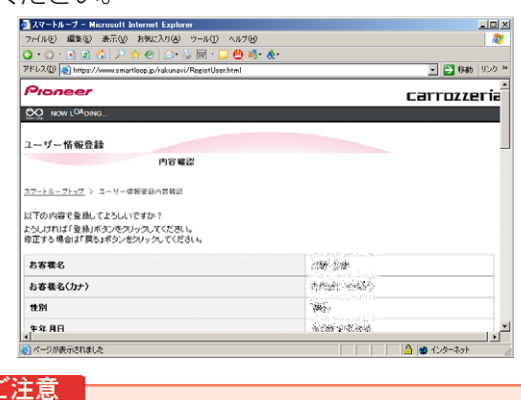

● 登録後、お客様名・性別・生年月日・ニックネーム・ 機種名・製造番号は変更することができません。 入力内容が正しいことをご確認のうえ、「登録」ボ タンをクリックしてください。

### 7 ユーザー情報登録の完了

ユーザー登録完了メッセージとニックネームが表示 されますので、ニックネームを記録してください。

| ■スマートループ - Microsoft Internet Explorer                                                                  | العلب      |
|----------------------------------------------------------------------------------------------------|------------|
| ファイル(E) 編集(E) 表示(L) お気に入り(A) ツール(E) ヘルブ(H)                                                              |            |
| 🔾 • 💭 • 💌 🔊 🏠 🔎 🔅 • 🖓 😡 🗁 • 🖓 🕅 • 💭 😬 💐 • 🎪 •                                                           |            |
| アドレス(1) 👩 https://www.smartloop.jp/rakunavi/RegistUser.html;jsessionid=07ECE6ABE4A2B99D10648B108861378F | 💌 🔁 移動 リンク |
| Pioneer                                                                                                 | arrozzería |
| NOW LOADING                                                                                             |            |
|                                                                                                    |            |
| ユーザー情報登録                                                                                                |            |
| 光7                                                                                                    |            |
|                                                                                                    |            |
| <u>スマートループトップ</u> > ユーザー等編登録完了                                                                          |            |
|                                                                                                    |            |
| ユーザー登録が売了しました。                                                                                          |            |
| 以下の情報につきましては、印刷やメモに残す等で、大切に保管していただくようお願いします。                                                            |            |
|                                                                                                    |            |
| - Art - A                                                                                               |            |
| -7.7.T - M                                                                                              |            |
|                                                                                                    |            |
| 「奈純体観空軍」をする場合は、トロの「ニックネーム」とご奈純いただいたいフロードでログイル、てく                                                        | sau.       |
| 「登録情報変更」をする場合は、上記の「ニックネーム」とご登録いただいたパスワードでログインしてくた                                                       | รือเว.     |
| 「金貨債額変更」をする場合は、上記の「ニックネーム」とご金組いただいたパスワードでログイルでくた                                                        | รือเว.     |
| 「金藤塘朝変更」をする集合は、上記の「ニックキーム」とご金融。ただいたパスワードでログインしてくた<br>ログイン サイトトップへ サービス利用設定                              | Sau.       |
| 「登録場構変更にする場合は、上記の「ニックキーム」とご登録しただいたい(スワードでログインしてい)<br>ログイン サイトトップへ サービス利用語室                              | 280.       |

#### **8** 初期登録

パソコンリンクソフトの操作に戻ります。 ニックネームとパスワードの入力フォームが表示さ れます。

お客様登録時に登録いただいたニックネームとパス ワードを入力し、「OK」ボタンをクリックしてく ださい。

| 初期設定                                                                                                    |
|----------------------------------------------------------------------------------------------------|
| < 初めて登録される方はこちらから><br>スマートルーブへの参加、マップチャージ(地図更<br>新を行うためにお客様登録を行なう必要があり<br>ます。<br>右の)わ客様登録/確認」末タンからお客様登録<br>を行ってください。<br>(webプラウザが起動します) |
| <b>&lt;お客様登録を終了された方はこちらから&gt;</b><br>お客様の登録確認を行います。<br>ニックネームとバスワードを入力して「OK」を押してください。                                                   |
| ニックネーム (日本) (日本) (日本) (日本) (日本) (日本) (日本) (日本)                                                                                          |
| OK ++>>セル                                                                                                    |

以下の画面が表示されたら、初期登録は完了です。 「OK」ボタンをクリックすると、「ナビスタジオ (楽ナビLite用)」が起動します。

| 初期設定                                                                                     |
|------------------------------------------------------------------------------------------|
| お客様登録を確認しました。<br>ナビスタジオを起動します。                                                           |
| ✓ 起動時にPCの「マイミュージック」フォルダの音楽ファ<br>イルをSDカードに自動転送する。<br>※NAVI★STUDIO起動後にも設定を変更すること<br>ができます。 |
| ОК                                                                                       |

### ■全データ更新を行う

### データダウンロードおよび SD メモリーカードへの転送時の注意事項

- データのダウンロードにはインターネットにブロードバンド接続できるパソコンが必要です。
- 大容量のデータをダウンロードしてSDメモリーカードに転送します。パソコンのハードディスクとSDメモリーカードに必要な空き容量\*を確保してください。

※ AVIC-MRZ99/MRZ77/MRZ66 をご使用の場合:8GB AVIC-MRZ90G/MRZ90II/MRZ85/MRZ90をご使用の場合:4GB

- SDメモリーカード内に必要な空き容量がない場合は、「ナビスタジオ(楽ナビLite 用)」にてSDメモリーカード内のデータをすべて 消去します。SDメモリーカード内のデータはバックアップをお取いただくことをお勧めします。
- 大容量のデータをダウンロードするため、無線LAN環境では通信が安定しない場合があります。有線LANでのダウンロードをお勧めします。
- データのダウンロード中は、自動的にパソコンの電源が切れたりスクリーンセーバーが起動したりしないような設定にしてください。
- すべての項目を SD メモリーカードに転送するには数時間かかる場合があります。また、転送中はナビスタジオのランチャー(メ ニュー選択ツール)を終了できません。
- SD メモリーカードへの転送中は、他のアプリケーションから SD メモリーカードへの操作を行わないでください。予期せぬ誤動作の原因となる場合があります。
- 途中でダウンロード、およびSDメモリーカードへの転送が終了した場合は、ナビスタジオのランチャーから [マップ/ インフォ チャージ] - [ダウンロード設定]を選択し、ダウンロード先とSDメモリーカード内のデータを削除して、マップチャージを最初 からやり直してください。

### 更新パスワード発行

アクセス集中緩和のためダウンロードの予約をお願いする場合が あります。

ここではダウンロード(予約を含む)と、全データ更新に必要な 更新パスワードの取得について説明します。

#### 1 ランチャー (メニュー選択ツール) の起動

初期登録済みのSDメモリーカードをパソコンに接 続すると、「ナビスタジオ(楽ナビLite用)」が自 動起動します。

#### お知らせ

 ● 自動起動しない場合は、デスクトップの「ナビスタジオ (楽ナビLite用)」をダブルクリックして、ランチャーを 起動してください。

### 2 更新パスワード取得

全データ更新を行う際に、更新パスワードの取得が 必要になります。

マップチャージ画面で、「はい」 ボタンをクリック し更新パスワードを取得してください。

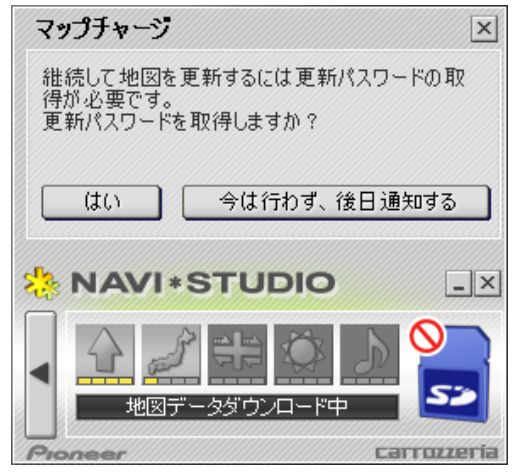

#### お知らせ

- ●「今は行わず、後日通知する」ボタンをクリックした場合は、全データ更新の前月までの道路データ、地点情報データをダウンロードします。
- 自動でマップチャージが起動しない場合は、「<」ボタン をクリックすると左側にランチャーが現れるので、「最新 情報に更新」ボタンをクリックします。

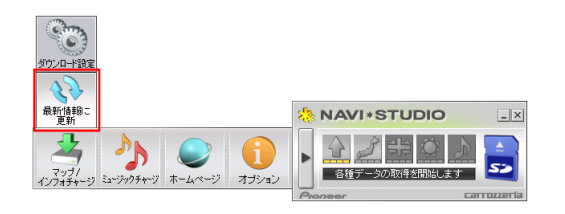

WEBブラウザが起動してログイン画面が表示されます。

ニックネームとパスワードを入力して「ログイン」 ボタンをクリックしてください。

| Pioneer        |                          |                        |
|----------------|--------------------------|------------------------|
| (the set       | ●●● 報道資料 意識調査の結果         |                        |
| (20)           | 08.C.                    |                        |
| Smarth Lecore  | L912                     |                        |
| Cancero Carajo |                          |                        |
|                | <u>27-h6-7h07</u> > 0749 |                        |
|                | ニックネーム、ノ                 | 「スワードを入力してください。        |
|                | ニックネーム                   | (主角黄敬)                 |
|                | パスワード                    | (半角页目)                 |
|                |                          | # 1044-055 (March 500) |
|                |                          | LC2 Utzak EA           |

#### お知らせ

● アクセスが集中している場合は、「5予約日時選択」に進みます。P.9 を参照してください。

### 3 利用約款

『ダウンロードサービス約款』をお読みのうえ、同 意いただけましたら「同意する」 ボタンをクリック してください。

| 🛃 スマートループ -    | Microsoft Internet Explorer                                                                                                    | _   |
|----------------|----------------------------------------------------------------------------------------------------|-----|
| ファイル(E) 編集     | E) 表示(y) お気に入り(g) ツール(I) ヘルプ(H)                                                                                                    |     |
| Q · Q · 🖹 🛛    | 2 🏠 🔎 🛪 🕗 🙆 • 🕞 😬 🖏 • 🥵 🎂 🚸 •                                                                                                    |     |
| アドレス(D) 🎒 http | s://www.smartloop.jp/rakunavi/passwordupdate.html?sender=pcsoft-userAgent%3D09RakuLiteLPA%252F1 👥 🛃 🗱                                                                                                    | IJ. |
| 下記の内容をよ        | くお読みにおり、同意の上でお申し込みください。                                                                                                    |     |
|                | ニー 「家ナビLiteマップ」がウンロードサービス約款                                                                                                    |     |
|                | ■ (素・(オナービス)<br>(オナービス)は、パイオニア科式会社(以下 Dイイオニア)といいます)取カーナビゲ<br>ーション(電力ビし)になる」に含かどし)にもマップ)の最低能をから200ードし、素<br>ナビし()にもあびージョンアップすることができるサービスです。但し、素ナビし)()と<br>の機能によっては、オウービスをごり)できない場合があります。=1                         |     |
|                | ※1 本ワービスをご利用いただける場かとし1+cの原題につきましては、バイオニアの果<br>ナビし1+c専用キームペーンに定載しております。<br>00tbと//pioneer.je/pioneer.je/pioneer.ivi/ite/)                                                                                         |     |
|                | 製造金(全球地)<br>1、47時間は、イイイラー7005時間会社(CFF「同社」といいます)が単種・確認する本サー<br>だろが時間には関いまであったので、ホサービスの特別者(CFF「作用者」といいます)<br>に適切されます。<br>1、450-ビスの特別希望者は、「自由ナビL」を4)サービス基本的計」(CFF「基本4)<br>料」といいます)の名法律的なが可能を見なり、指定のマンティングを終わった。「NF」 |     |
|                | 同意する。同意しない                                                                                                    |     |
| 1              |                                                                                                    |     |
| <b>a</b> )     | 🕒 🔷 🔿 לעשיים איז איז איז איז איז איז איז איז איז איז                                                                                                    |     |

### 4 更新パスワード取得

データ更新用パスワードが表示されます。 SDメモリーカードからカーナビゲーション本体に データを転送する際に必要になりますので、大切に 保管してください。

#### お知らせ

● パスワードは英大文字、数字の組み合わせになります。

| スマートループ - Microsoft Internet Explorer                                                  | _IOI.                              |
|----------------------------------------------------------------------------------------|------------------------------------|
| ファイル(E) 編集(E) 表示(V) お気に入り(A) ツール(E) ヘルプ(H)                                             |                                    |
| 3 • O • 🖻 🖻 🚯 🔎 🛠 🕙 🖉 • 😓 💹 • 🖵 🕮 🖏 🛧 •                                                |                                    |
| アドレス(1) 🔞 https://www.smartloop.jp/rakunavi/passwordupdate.html?sender=posoft-userAger | tHSD09RakuLiteLPAH252F1 🗾 🔁 移動 リンク |
| Process                                                                                |                                    |
| r-ioneer                                                                               | carrozzeria                        |
| ●●●●●●●●●●●●●●●●●●●●●●●●●●●●●●●●●●●●                                                   |                                    |
|                                                                                        |                                    |
| ダウンロード                                                                                 |                                    |
| Smattl Loop データ更新用パス                                                                   | フード                                |
|                                                                                        |                                    |
|                                                                                        |                                    |
| データ更新用バスワードは以下の通りです。                                                                   |                                    |
| alaria patricita                                                                       |                                    |
| all set all all all all all all all all all al                                         |                                    |
| 更新時ナビに入力する必要があります。必ずメモをお取りください。                                                        |                                    |
|                                                                                        |                                    |
| ダウンロード開始                                                                               |                                    |
|                                                                                        |                                    |
|                                                                                        |                                    |
| バスワードの再確認を行う場合はUser's Pageをご利用ください                                                     |                                    |
|                                                                                        |                                    |
|                                                                                        | 1.                                 |

### 更新パスワード発行

### 5 予約日時選択

サーバーにアクセスが集中した場合、アクセス集中 緩和のためダウンロード日時のご予約をお願いして おります。

ご希望のダウンロード日付を選択してください。

| 💁 スマートループ – Microsoft A                         | nternet Explor    | 'er            |       |                 |               |                    |        | LO 2 |
|-------------------------------------------------|-------------------|----------------|-------|-----------------|---------------|--------------------|--------|------|
| ファイル④ 編集⑤ 表示(型)                                 | お気に入り(合)          | ツール(1) へ       | ルブ(日) |                 |               |                    |        | 1    |
| 🔾 • 🖸 • 💌 🔊 🐔 🔎 :                               | 👷 🕗 🛛 🍛 🕅         | 💺 🗹 · 🖵 (      | 🖰 🍕 🚱 |                 |               |                    |        |      |
| アドレス(D) 🍓 https://www.smar                      | tloop.jp/rakunavi | i/ReserveDlhtm | d.    |                 |               |                    | 🔁 移動   | リンク・ |
| <ul> <li>パスワード再発行</li> </ul>                    | 2                 | з              | 4     | 5               | 6             | 7                  | 8      | ľ    |
| <ul> <li>予約の確認/変更</li> <li>オーピスライブ諸入</li> </ul> | 9                 | 10             | 11    | 12              | 13            | 14                 | 15     |      |
| ● 電子マネー<br>● FAQ                                | 16                | 17             | 18    | 19              | 20            | 21                 | 22     | 1.   |
| <ul> <li>取扱説明書ダウンロード</li> </ul>                 | 23                | 24             | 25    | 26              | 27            | 28                 | 29     | н    |
| <ul> <li>アンケートにご協力く<br/>ださい</li> </ul>          | 30                | 31             | 1     | 2               | з             | 4                  | 5      |      |
|                                                 | **90              | の説明            |       |                 | 8-17-12-41-15 | _                  | -      | 11   |
| 1                                               | 13                | 予約可能で          | 5. 17 | - ほんのももおり 増まってい | * C 7 # 10    | 22 <del>7</del> 8) | 不可です。  |      |
| (ページが表示されました                                    |                   |                |       |                 |               | 🗌 🔷 🔿 A            | ンターネット |      |

日付を選択した後、ご希望のダウンロード時間帯を選 択して「予約確定」ボタンをクリックしてください。

| PDAW No https://www.smarth | oop.jp/rakunavi/ReserveDl.html |       |          |           | 二 🖬 🕬 りンク |
|----------------------------|--------------------------------|-------|----------|-----------|-----------|
| logout                     | 2010. 8. <b>18</b>             | 00:00 | ×        | 予約する      | <b></b>   |
|                            |                                | 06:00 | x        | 予約する      |           |
| ユーザー価格                     |                                | 12:00 |          | ④ 予約する    |           |
| 44-XX                      |                                | 18:00 | ~        | C 7000    | _         |
| ware                       |                                | 24:00 | <u> </u> | C 1811.2  |           |
| スマートループ利用<br>登録            | 2010, 8, 19                    | 00:00 | 0        | C 予約する    |           |
| ドライブレボート                   |                                | 06:00 | 0        | C - 74015 |           |
| パスワード再発行                   |                                | 12:00 | č        | C 70000   | _         |
| ) 予約の確認/変更                 |                                | 18:00 | 0        | C 7819 D  |           |
| オービスライブ購入                  |                                | 24:00 | 0        | ○ 予約する    |           |
| 電子マネー                      | 2010. 8. <b>20</b>             | 00:00 | 0        | ○予約する     |           |
|                            |                                | 06:00 | 0        | ○ 予約する    |           |
| パージが表示されました                |                                |       |          |           | 1 10-2-2- |

● 必ず予約した日付、時間帯にダウンロードを開始してください。

予約した日付、時間帯にダウンロードを行わなかっ た場合は、ダウンロードするために再予約が必要と なります。 再予約を行うときは、予約の取り消しは不要です。

### データダウンロード

### 1 データダウンロード

更新パスワードの取得画面で「ダウンロード開始」 ボタンをクリックするとデータのダウンロードが開 始されます。

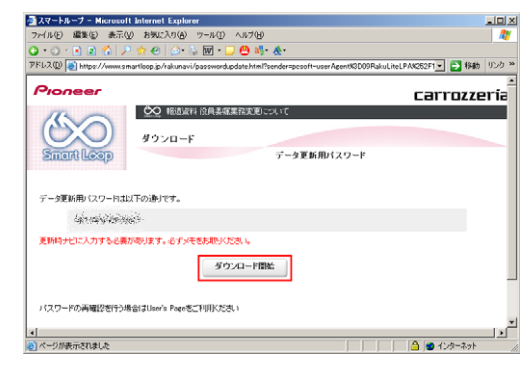

※ データダウンロード中

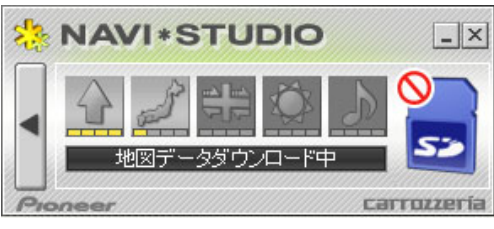

※ SDメモリーカードへ転送中

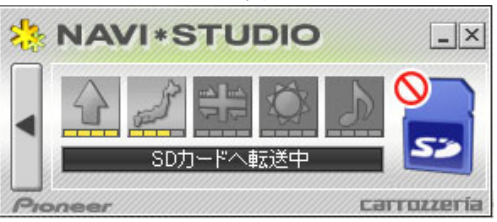

※ SDメモリーカードへ転送中

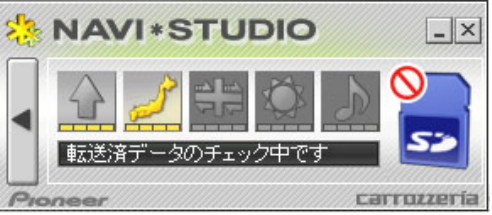

データの整合性をチェックします。5分程度かかり ます。

データのダウンロードが完了したら、P.11「カー ナビゲーション本体のバージョンアップ」へお進み ください。

#### お知らせ

● パソコンから SD メモリーカードへの転送(ダウンロー ドを含む)時間は、次のとおりです。

| ご使用の機種                         | 所要時間 |
|--------------------------------|------|
| AVIC-MRZ99/MRZ77/MRZ66         | 約70分 |
| AVIC-MRZ90G/MRZ90I/MRZ85/MRZ90 | 約35分 |

(インターネット回線速度 32Mbps、Class4のSDメ モリーカードを使用して試算した参考値です。データサ イズやご使用の通信環境、パソコンのスペックなどに よって時間は異なります。)

- ダウンロードサーバーにアクセスが集中すると、ダウン ロードに長時間かかることがあります。
- 取得した更新パスワードはスマートループユーザーページの「パスワード再発行」ボタンからご確認いただけます。

https://www.smartloop.jp/smartloop/

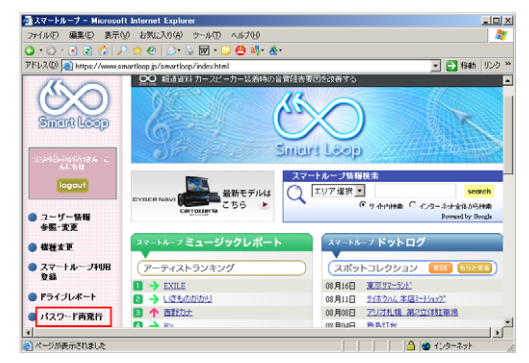

### カーナビゲーション本体のバージョンアップ

### **1** SDメモリーカード挿入

カーナビゲーション本体にSDメモリーカードを挿入すると、パスワード認証が必要なデータがある場合は確認メッセージが表示されます。 全データ更新を行う場合は、[はい]にタッチしてく

ださい。

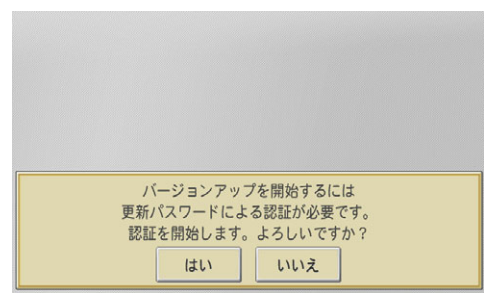

#### お知らせ

● [いいえ]にタッチした場合は、全データ更新は行われません。

全データ更新を行う場合は、SDメモリーカードを挿入 しなおすと確認メッセージが再度表示されますので[はい] にタッチしてください。

### 2 更新パスワード入力

更新パスワード入力画面が表示されます。 全データ更新を行う場合は、データ更新用パスワー ドを入力して、[入力終了]にタッチしてください。

|   | パス    | -0                 | - ۲ |   |    |   |    |     |      |     |      | 戻る   |
|---|-------|--------------------|-----|---|----|---|----|-----|------|-----|------|------|
| - | t des | (10 <sup>-</sup> ) |     |   |    |   |    |     |      |     | 2~-2 | < >  |
| a | b     | c                  | d   | е | f  | g | h  | i   | j    | k   |      | 削除   |
| m | n     | 0                  | p   | q | r  | S | t  | u   | V    | W   | X    |      |
| у | z     | 0                  | 1   | 2 | 3  | 4 | 5  | 6   | 7    | 8   | 9    | 次ページ |
| 0 |       | /                  | _   | - | ~  | = | ?  | htt | p:// | WW  | w.   |      |
|   | om/   |                    | co  |   | ne |   | or | ].j | p/   | . h | tml  | 入力終了 |

間違った更新パスワードを入力すると、「認証でき ませんでした。」とメッセージが表示されます。

お知らせ

●使用する更新パスワードはスマートループユーザーページの「パスワード再発行」ボタンからご確認いただけます。

https://www.smartloop.jp/smartloop/

※ 全データ更新をしない場合

[戻る]にタッチすると、バージョンアップ中止の 確認メッセージが表示されます。 [はい]にタッチすると、全データ更新を行わず に地図画面に遷移します。

[いいえ]にタッチすると、更新パスワード入力 画面に戻ります。

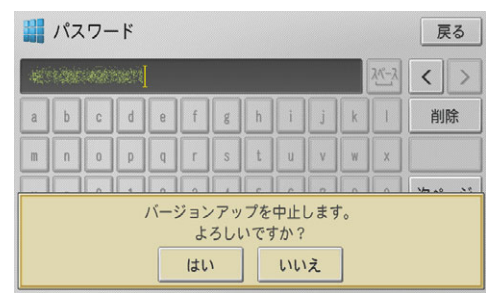

### 3 全データ更新開始

更新パスワードを入力して[入力終了]にタッチする と、バージョンアップ開始の確認メッセージが表示 されますので、[確認]にタッチしてください。 カーナビゲーション本体が再起動し、全データ更新 が開始されます。

| バージョンアップしています。 | 0%  |
|----------------|-----|
| 残り時間 30分       | 575 |
|                |     |

#### お知らせ

● 更新にかかる時間は、次のとおりです。

| 所要時間 |
|------|
| 約45分 |
| 約30分 |
|      |

(当社検証環境における参考値です。)

- 更新中はカーナビゲーションのすべての機能が使用でき ません。
- 更新の途中でエンジンを切った場合でも、次回エンジン を始動した際、途中から更新処理を再開します。

### カーナビゲーション本体のバージョンアップ

進捗率が100%になると、全データ更新が完了 し、確認メッセージが表示されます。 [確認]にタッチすると、カーナビゲーション本体が 再起動します。

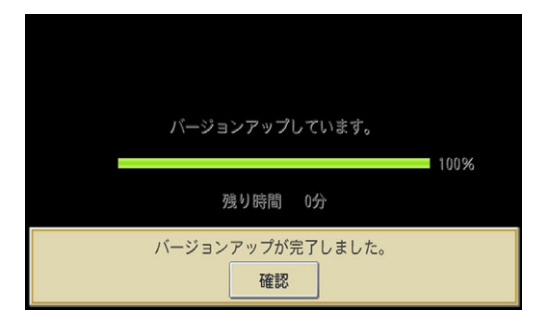

※ カーナビゲーション本体の再起動中

| プログラムを更新 | 新しています |     |
|----------|--------|-----|
| 電源を落さない  | でください  |     |
|          |        | 55% |
|          |        |     |
|          |        | 5/6 |
|          |        |     |
|          |        |     |

※ カーナビゲーション本体の再起動が完了

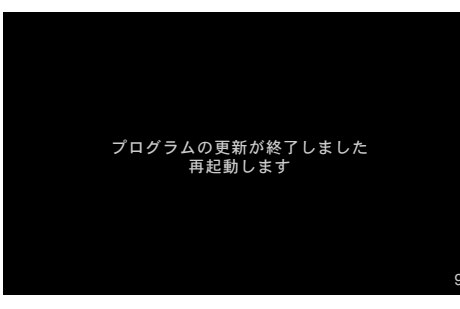

再起動が完了すると、カーナビゲーションの機能を 使用できるようになります。

### バージョンアップ完了の確認

ここでは、カーナビゲーション本体のバージョンアップが完了したかどうかを確認する方法を説明します。カーナビゲーション本体にてバージョンアップがすべて完了した状態のSDメモリーカードをご用意ください。

### **1** SDメモリーカード情報の確認

「SDカード情報」 ボタンをクリックしてください。

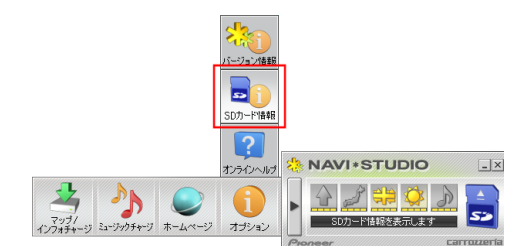

「完了」と表示されていれば、カーナビゲーション のバージョンアップが完了しています。

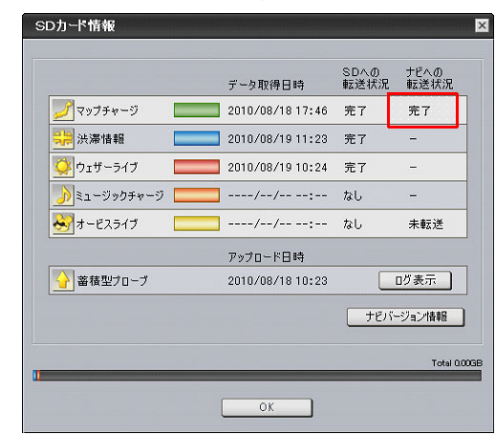

「未転送」と表示されている場合は、カーナビゲー ションのバージョンアップが完了していません。 P.11「カーナビゲーション本体のバージョンアッ プ」の手順に従ってカーナビゲーションをバージョ ンアップしてください。

|              |   | データ取得日時          | SDへの<br>転送状況 | ナビへの<br>転送状況 |
|--------------|---|------------------|--------------|--------------|
| 🍠 マップチャージ    | - | 2010/08/18 17:46 | 完了           | 未転送          |
| 🔐 渋澤情報       |   | 2010/08/18 16:06 | 完了           | -            |
| 찾 ウェザーライブ    |   | 2010/08/18 16:01 | 完了           | -            |
| 🍌 ミュージックチャージ |   | //:              | なし           | -            |
| 😽 オービスライブ    |   | //:              | なし           | 未転送          |
|              |   | アップロード日時         |              |              |
| 🚰 蕃積型ブローブ    |   | 2010/08/18 10:23 |              | ログ表示         |
|              |   |                  | ナビバ          | ージョン情報       |
|              |   |                  |              | Total :      |

#### お知らせ

- 初期設定では、更新完了した SD メモリーカード内の データは「ナビスタジオ(楽ナビ Lite 用)」にて自動的に 削除されます。
- ●「ナビバージョン情報」ボタンをクリックすると、SDメ モリーカードをカーナビゲーション本体に最後に挿入し た時点でのバージョン情報がご確認いただけます。

パイオニア商品の修理・お取り扱い (取り付け・組み合わせなど) については、お買い求めの販売店様へお問い合わせください。 なお、修理をご依頼される場合は、取扱説明書の『故障かな?と思ったら』を一度ご覧になり、故障かどうかご確認ください。それ でも正常に動作しない場合は、①型名、②ご購入日、③故障症状を具体的にご連絡ください。 ●パイオニアホームページ:お客様サポート http://pioneer.jp/support/ (商品についてよくあるお問い合わせ・カタログの請求・メールマガジン登録のご案内など) <下記窓口へのお問い合わせ時のご注意> 「0120」で始まる [1] フリーコール、および 🚾 フリーダイヤルは、携帯電話・PHSなどからはご使用になれません。 また、【一般電話】は、携帯電話・PHSなどからご利用可能ですが、通話料がかかります。 商品についてのご相談窓口 ● 商品のご購入や取り扱い、故障かどうかのご相談窓口およびカタログのご請求窓口 カスタマーサポートセンター ※番号をよくお確かめの上でおかけいただきますようお願いいたします 受付時間 月曜~金曜 9:30~18:00、 土曜 9:30~12:00、 13:00 ~17:00(日曜・祝日・弊社休業日は除く) ●カーオーディオ/カーナビゲーション商品 電話: [1] 0120-944-111 【一般電話】 044-572-8101 FAX: 044-572-8103 インターネットホームページ http://pioneer.jp/support/ ※商品についてよくあるお問い合わせ・メールマガジン登録のご案内・お客様登録など ●カーナビゲーションのネットワーク接続(携帯電話、Bluetooth接続は除く) 電話: [2] 0120-702-383 【一般電話】 044-572-8070 FAX: 044-572-8103